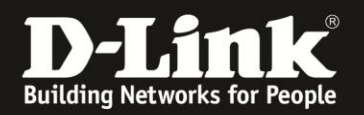

## Anleitung zur Einrichtung eines MAC-Filters

Für DIR-518L Rev.A

Der DIR-518L besitzt keinen klassischen MAC-Filter mit einer Erlauben- oder Verbieten-Liste (Whitelist oder Blacklist). Der zu sperrende Client muss dem DIR-518L bekannt sein.

Die Einrichtung des MAC-Filters erfolgt folgendermaßen.

1. Greifen Sie per Webbrowser auf die Konfiguration Ihres DIR-518L zu und loggen sich ein.

Die Standard-Adresse ist http://192.168.0.1 und http://dlinkrouter.local

Bei **Admin-Kennwort** geben Sie das Kennwort ein, das Sie bei der Einrichtung Ihres DIR-518L angegeben haben und klicken auf **Anmelden**.

Haben Sie bisher kein Admin-Kennwort konfiguriert lassen Sie das Feld leer.

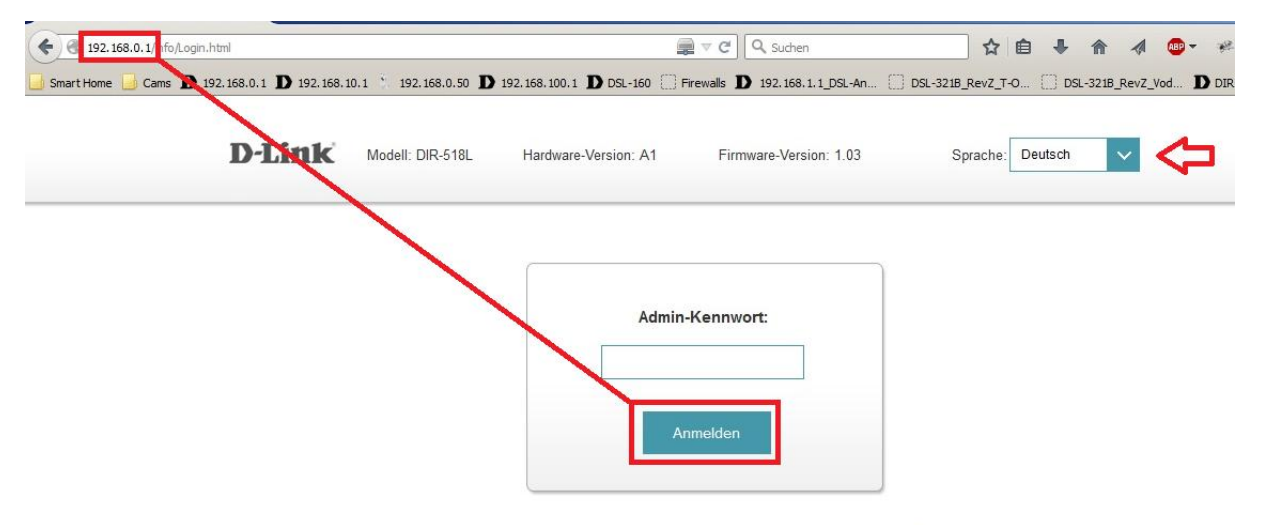

Klicken Sie für den Zugriff auf Ihren Speicher mit SharePort-Webzugriff, hier.

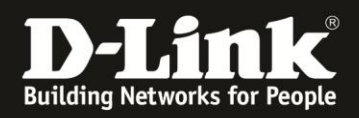

2. Im Startfenster des DIR-518L klicken Sie auf das Symbol Wi-Fi Clients.

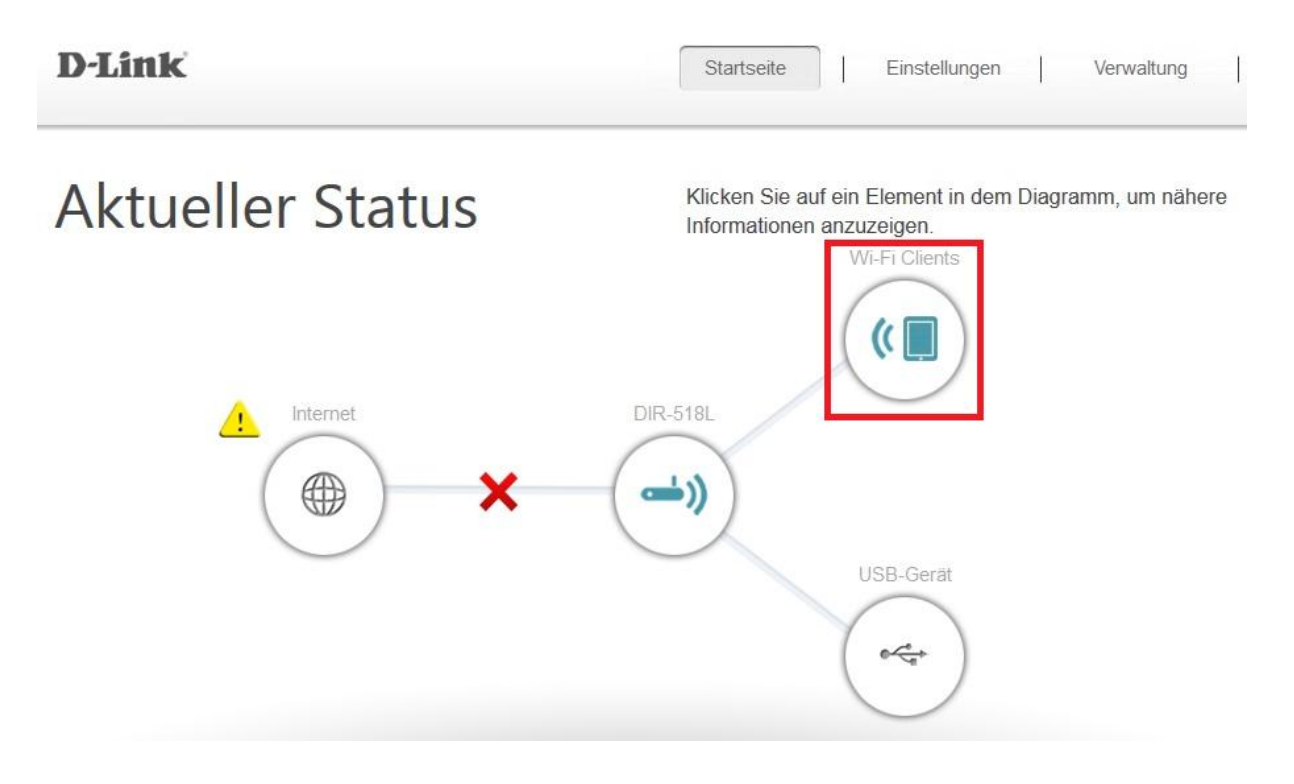

3. Es erscheinen alle per WLAN am DIR-518L angebundenen Clients.

Klicken Sie auf das **Stift-Symbol** des Clients, dem Sie den Zugriff aufs Internet sperren möchten.

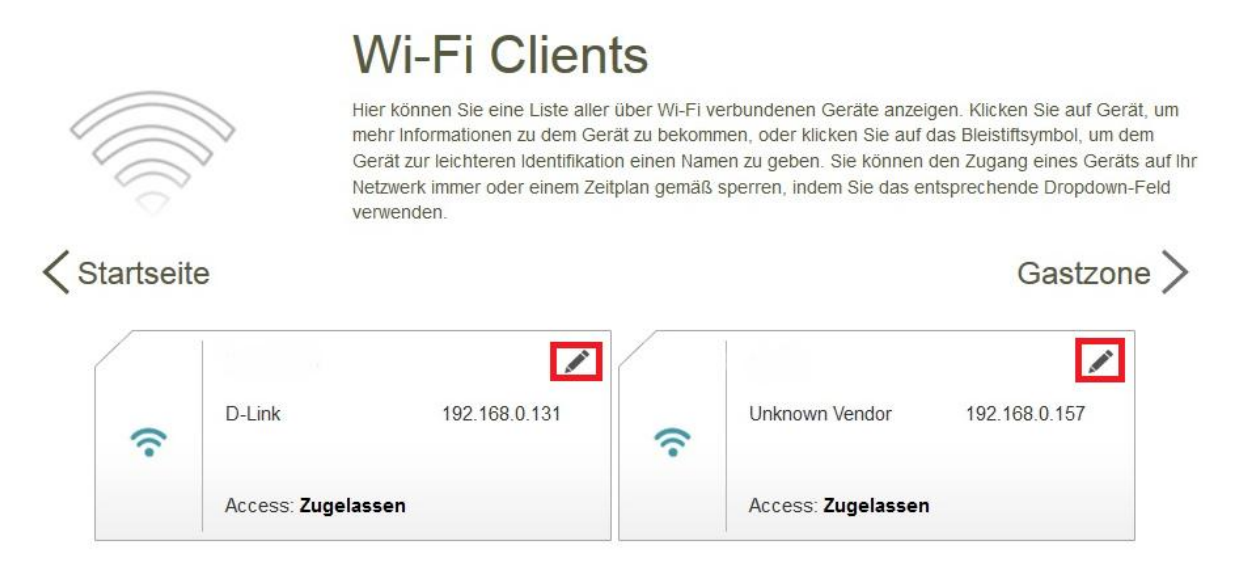

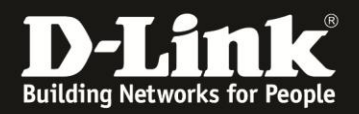

3. Setzen Sie den Schalter bei **Zugriff** auf **Gesperrt (1)** und klicken auf **Speichern (2)**.

| Bearbeiten              |                |   | $\times$ |
|-------------------------|----------------|---|----------|
| Name:                   |                |   |          |
| Anbieter/Hersteller:    | Unknown Vendor | 5 |          |
| IP-Adresse:             | 192.168.0.157  |   |          |
| IP-Adresse reservieren: | Deaktiviert    |   |          |
| Zugriff:                | Gesperrt       | 1 |          |
|                         | Speichern      | 2 |          |
|                         |                |   |          |

4. Für den Client ist nun der Zugriff gesperrt.

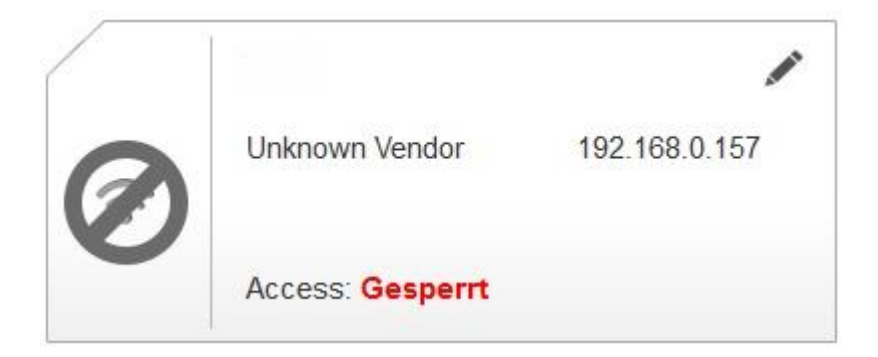

Dieser Client verliert nun die WLAN-Verbindung zum DIR-518L.

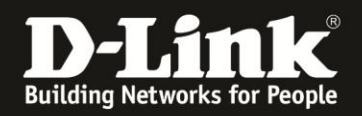

5. Um den Filter wieder zurückzunehmen, müssen Sie mit einen nicht-gesperrten Rechner auf dem DIR-518L verbunden sein.

Setzen Sie den Schalter bei **Zugriff** auf **Zugelassen** (1) und klicken auf **Speichern** (2).

| Bearbeiten              |                     | > |
|-------------------------|---------------------|---|
| Name:                   |                     |   |
| Anbieter/Hersteller:    | Unknown Vendor      |   |
| IP-Adresse:             | 192.168.0.157       |   |
| IP-Adresse reservieren: | Deaktiviert         |   |
| Zugriff:                | Zugelasser <b>1</b> |   |
|                         | Speichern 2         |   |
|                         |                     |   |

Der Client hat dann wieder Zugriff auf den DIR-518L.